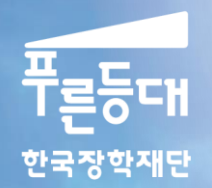

# 2020년 1학기 푸른등대 삼성기부장학금 **학생 신청 매뉴얼**

# 푸른등대 삼성기부장학금 신청하기 : 한국장학재단 홈페이지 접속 (<u>www.kosaf.go.kr</u>)

| ************************************                                                                                    | 장학금                                                                                        | 학자금                       | 대출                                             | 인재육성                                                      | 기부                                                                             | 생활관                                                                                        | 고객센터                                                                        | 재단소개 | 정부 🎝 이정보공개                                                                                                    |
|----------------------------------------------------------------------------------------------------|--------------------------------------------------------------------------------------------|---------------------------|------------------------------------------------|-----------------------------------------------------------|--------------------------------------------------------------------------------|--------------------------------------------------------------------------------------------|-----------------------------------------------------------------------------|------|----------------------------------------------------------------------------------------------------|
| 소득구간(분위)<br>한눈에 보는 소득구간<br>(분위)<br>나의 소득구간(분위) 확인<br>소득구간(분위) 이의신청<br>가구원 정보제공 동의 하기<br>가구원 정보제공 동의 현황<br>국외 소득재산 신고 현황 | 소득연계형 국기<br>국가장학금 I유<br>(학생직접지원형)<br>국가장학금 I유<br>(대학연계지원형)<br>다자녀(셋째아이<br>국가장학금<br>지방인재장학금 | <b>)</b><br>형<br>)<br>이상) | 국가 교육<br>희망사다<br>국가 교육<br>희망사다<br>기부장희<br>푸른등대 | <b>육근로 및<br/> 1리장학금</b><br>국근로장학금<br> -리장학금<br><b>(국금</b> | <b>국가우수</b><br>대통령과<br>국가우수<br>인문1001<br>예술체육<br>우수고등<br>장학금(또<br>대학원생<br>국가전문 | : <b>장학금</b><br>학장학금<br>장학금(이공계)<br>년장학금<br>비전장학금<br>학생 해외유학<br>:림장학금)<br>지원장학금<br>대학우수장학금 | 장학금신청<br>신청가이드<br>신청서작성<br>장학현황<br>신청현황<br>선정결과<br>수혜내역<br>서류제출현황<br>계좌정보수정 |      | <b>증명서발급</b><br>신청증명서발급<br>장학증서발급<br>증명서발급<br><b>학자금 중복지원방지</b><br>중복지원방지 제도 안내<br>중복지원현황조회<br><b>스마트학자금맞춤설계</b><br>학자금지원정보찾기<br>학생생확정보찾기 |

## - 한국장학재단 홈페이지 접속 후 [장학금>신청서작성] 신청하기 클릭

○ 푸른등대 삼성기부장학금 신청 : 한국장학재단 홈페이지(<u>www.kosaf.go.kr</u>)
 - 대학 배정 등록 대상자만 신청 가능
 ○ 신청문의: 053-210-1057

# 푸른등대 삼성기부장학금 신청하기 : 한국장학재단 홈페이지 접속 (www.kosaf.go.kr)

Home > 사업 이용자 > 로그연

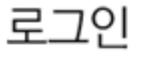

인쇄 😂 글자 + - f ᆇ b

## 한국장학재단을 방문해주셔서 감사 합니다.

| 인증서 선택                                                                                      |                                                                           |
|---------------------------------------------------------------------------------------------|---------------------------------------------------------------------------|
| 한국장야가지만         저장매체 선택         한도디스크         이동식(E:)         보안토린         저장료원         휴대폰 | 인증서 로그인<br>주민등록번호 로그인<br><br>인용서 안내 >                                     |
| 인증서 보기<br>인증서 찾기<br>인증서 삭제<br>인증서 삼회<br>환인<br>취소                                            | 니다. 설치가 제대로 되지 않을 경우 로그인이 되지 않습니다.<br>]을 클릭하여 확인해 보시기 바랍니다.<br>전화]<br>151 |

푸른등대 삼성기부장학금 신청을 위해 공인인증서 필요
 - 공인인증서는 인터넷상 거래를 위한 본인확인 용도로 사용
 신청문의: 053-210-1057

# 푸른등대 삼성기부장학금 신청하기 : 장학금 신청 가이드 확인

### 신청서작성

신청가이드바로가기 >

한국장학재단 **장학금 신청** 

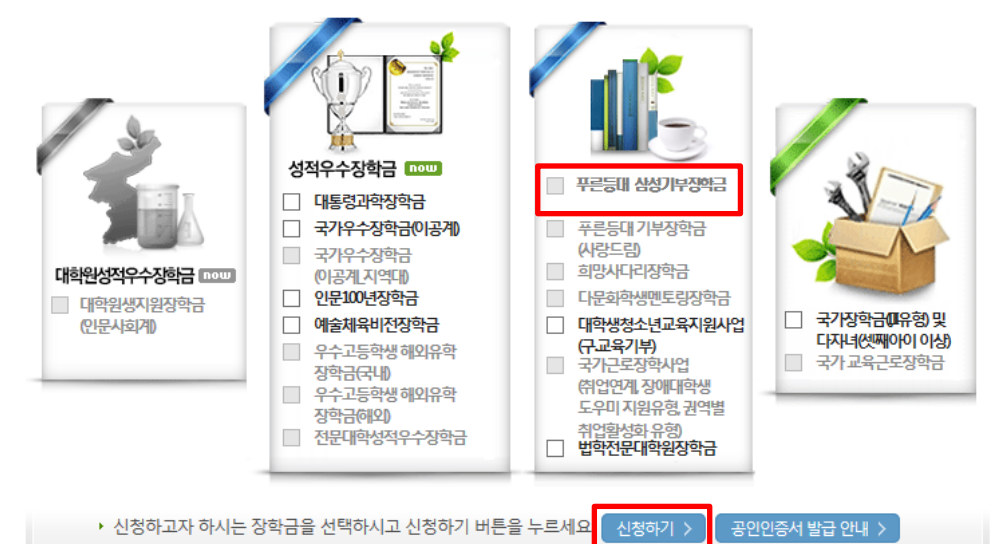

푸른등대 삼성기부장학금 신청 : 한국장학재단 홈페이지(www.kosaf.go.kr)
 ※ 일·공휴일 포함 24시간 신청 가능
 ※ 신청 전 준비사항 : 본인 명의 공인인증서 및 계좌번호
 ○ 신청문의: 053-210-1057

# ○ 푸른등대 삼성기부장학금 신청자는 사회적 배려계층 지원유형 선택 ○ 개인(신용)정보의 수집제공활용 및 조회 동의, 신청인 동의서 내용 확인 후 동의 ○ 공인인증서 동의 진행

| 23N73                                                                                       | 인증서 선택                                       |
|---------------------------------------------------------------------------------------------|----------------------------------------------|
|                                                                                             | 한국장학재단<br>Korea Student Ald Foundation KOSAF |
| ◆ 신청서 작성                                                                                    | 저장매체 선택                                      |
| STEP STEP STEP STEP                                                                         | ·····································        |
| 01. 약관동의         02. 개인정보입력         03. 학교정보입력         04. 신청정보 확인         05. 신청완료         | 발급대상 발급자 구분 만료일자                             |
| 이름 주민둥록번호                                                                                   |                                              |
| 신청상품 신청일자                                                                                   |                                              |
| 상품유형<br>● 사회적 배려계층 지원유형<br>▶ 개인정 보제 공 및 약관동의                                                | 인증서 보기 인증서 암호는 대소문자를 구분합니다.<br>인증서 찾기        |
| 개인(신용)정보의 수집제공활용 및 조회에 동의 하시겠습니까? 내용확인 ✔ 예, 내용에 동의합니다아니오                                    | 인증서 삭제                                       |
| 신청인 동의서 안내를 충분히 읽고 이해하셨습니까? 내용확인 ☑ 예, 내용에 동의합니다. □아니오                                       | 확인 취소                                        |
| 본인은 위 내용에 동의하며 신청서에 필요한 정보를 누락 없이 사실만을 입력하겠습니다.<br>누락 및 사실 아닌 내용 입력으로 신청이 거절 될 수 있음을 인정합니다. |                                              |
| 공인인증서 동의 취소                                                                                 |                                              |

시처서자서

Home > 사이버창구 > 장학금신청 > 신청서작성

푸른등대 삼성기부장학금 신청하기 : 신청서 작성 (01. 약관동의)

#### ○ 개인정보 항목 확인 및 계좌정보 선택

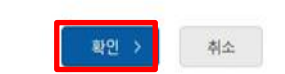

•

신청완료

· 신청기간 종료 후 입금계좌 변경이 불가하오니 주의하시기 바랍니다.

| 등록계좌 |                                                                     |
|------|---------------------------------------------------------------------|
| 계좌선택 | - 이용하실 계좌번호를 선택하세요 - 💙 <mark>신규입액 &gt;</mark> · 분안명의 계좌를 등록하셔야 합니다. |

계좌정보

• 실거주지 주소가 다른 경우 변경해 주십시오

| 전화번호                                 | 02 🔽 - 👌 - 👌 |           | 휴대폰번호 | 선택 <b>&gt;</b> |  |
|--------------------------------------|--------------|-----------|-------|----------------|--|
| 이메일                                  | e            | naver.com |       |                |  |
| 실거주지 주소                              | 우편변호찾기 >     |           |       |                |  |
| <ul> <li>실거주지 주소로 우편물이 발송</li> </ul> | 2840.        |           |       |                |  |

#### 장학금 신청에 필요한 정보를 정확히 입력하세요.

약관동의

| 711 | 01 | 124 | 14 | 0   | 21 |
|-----|----|-----|----|-----|----|
| 18  | 9  | 100 | 42 | 191 | 61 |
|     |    |     |    |     |    |

신청서 작성

| 01르  |               | 즈미드로버ㅎ |  |
|------|---------------|--------|--|
| -18  |               | TEOTE  |  |
| 장학상품 |               | 신정일자   |  |
| 신청유형 | 사회적 배려계층 지원유형 |        |  |

학교정보입력

STEP 04 신청정보 확인

# 푸른등대 삼성기부장학금 신청하기 : 신청서 작성 (02. 개인정보입력)

개인정보입력

#### ○ 학교정보 입력 : 신청자를 배정 등록한 소속 대학으로 선택하여야 신청 가능

| 0750    |               |           |           | 07770      |                   |     |
|---------|---------------|-----------|-----------|------------|-------------------|-----|
| 01.약관동의 | 02. 개인정보      | 1입력 0     | 3. 학교정보입력 | 04. 신청정보 확 | 인 <sup>05</sup> . | 신청완 |
|         |               |           |           |            |                   |     |
| 이름      |               |           | 주민등록번호    |            |                   |     |
| 장학상품    |               |           | 신청일자      |            |                   |     |
| 신청유형    | 사회적 배려계층 지원유형 |           |           |            |                   |     |
|         |               |           | 하고 정비 🖌   |            |                   |     |
| 소속대학    |               | 찾기        | 단과대학      | 단과대없음      |                   |     |
| 학과/전공   |               | 검색        | 학번        |            |                   |     |
| 학적구분    | 선택 🔽          | ]         | 학년        | 선택 💌       |                   |     |
|         | 대하 그보우 서태체 조. | 시기 바람이 나다 |           |            |                   |     |

# 푸른등대 삼성기부장학금 신청하기 : 신청서 작성 (03. 학교정보입력)

Home > 사이버창구 > 장학금신청 > **신청서작성** 

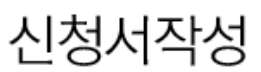

# 푸른등대 삼성기부장학금 신청하기 : 신청서 작성 (04. 신청정보 확인)

| U 398 *     | 학금신청 * 신청서작성 *         |                   |                    | + - @ 0 0 0     |         |                         |
|-------------|------------------------|-------------------|--------------------|-----------------|---------|-------------------------|
| 신청서 작성      |                        |                   |                    |                 |         |                         |
| STEP<br>약관동 | 이 STEP 02<br>-의 개인정보입력 | STEP 03<br>학교정보입력 | STEP 04<br>신청정보 확인 | STEP 05<br>신청완료 | 인증서 선택  |                         |
|             |                        |                   |                    |                 |         | 🔁 한국장학                  |
| 이름          |                        | 주민등록번호            |                    |                 |         | Korea Student Aid Found |
| 장학상품        |                        | 신청일자              |                    |                 | 저장매체 선택 |                         |
| 신청유형        | 사회적 배려계층 지원유형          |                   |                    |                 | 이동식[    |                         |
| 이저님         |                        |                   |                    |                 | 아드니스크 크 | 모안도큰 스마트인용              |
| 28 <b>±</b> |                        | ĺ.                |                    |                 | 발급대상    | 발급자 구분                  |
| 변호          |                        | 휴대폰번호             |                    |                 |         |                         |
| 42          |                        |                   |                    |                 |         |                         |
| 거주지 주소      |                        |                   |                    |                 |         |                         |
|             |                        |                   |                    |                 | 인증서 보기  |                         |
| 가정보         |                        |                   |                    |                 | 민증서 찾기  | 인승서 암호는 내소문사를           |
| 록계좌         |                        |                   | _                  |                 | 인증서 삭제  | 인증서 암호                  |
|             |                        |                   |                    |                 |         | *101                    |
| 교정보         |                        |                   | ~                  |                 |         | <u> </u>                |
| 속대학         |                        | 단과대학              |                    |                 |         |                         |
| 1과/전공       |                        | 학번                |                    |                 |         |                         |
|             |                        |                   |                    |                 |         |                         |
|             |                        |                   |                    |                 |         |                         |

#### ○ 확인 버튼 클릭 및 공인인증서 본인 인증 후 장학금 신청

# 푸른등대 삼성기부장학금 신청하기 : 신청서 작성 (05. 신청완료)

Home > 사이버창구 > 장학금신청 > 신청서작성

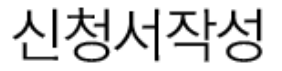

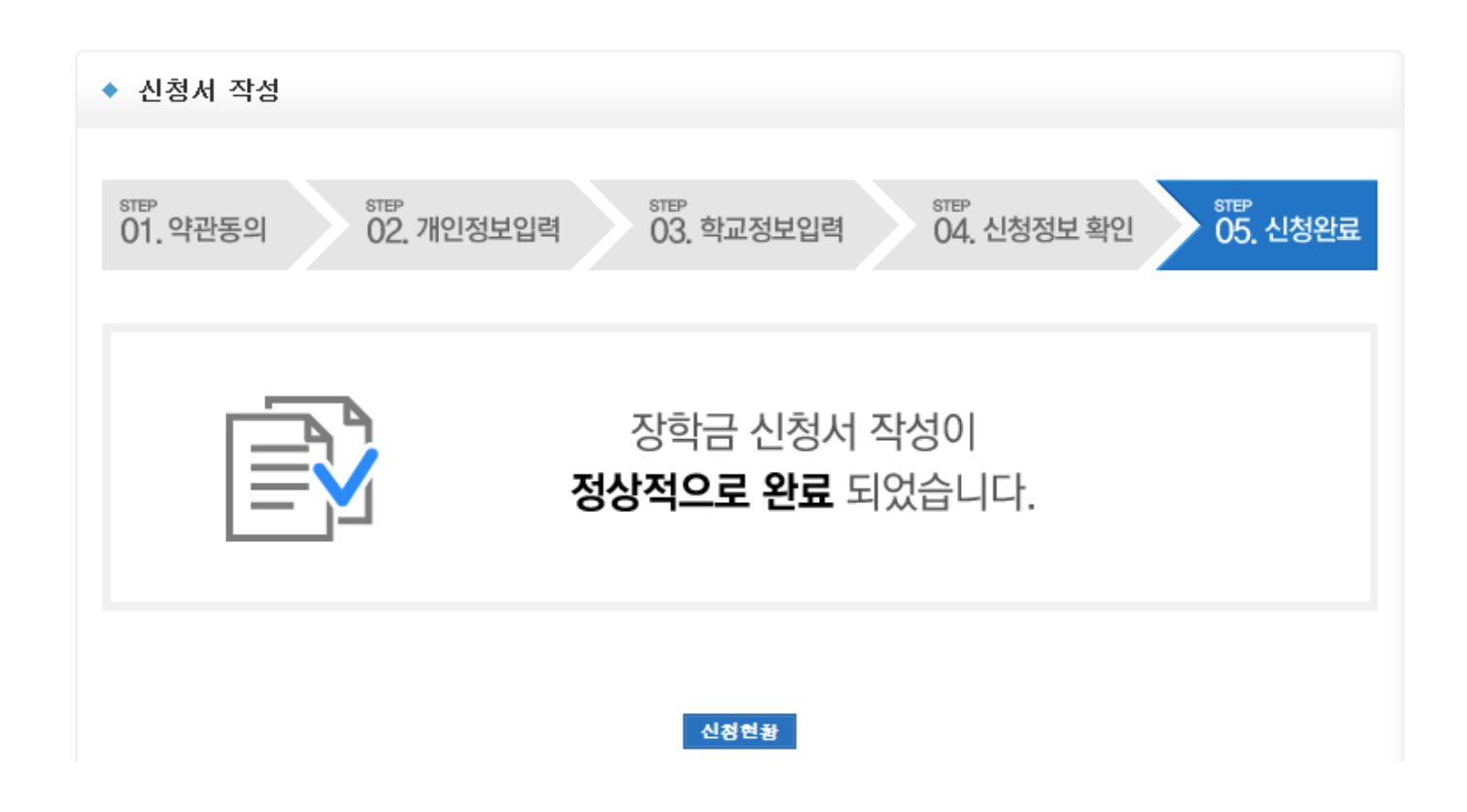

○ 장학금 신청완료